東京外国語大学 総合情報コラボレーションセンター 2018 年 6 月 1 日

## <u>apple 製品で認証した際に白い画面になり、</u> 無線 LAN に接続出来ない場合の対処方法

対象 OS: OS X High Sierra (10.13 以降) ※ios は対象外

概要: 学内の無線 LAN「wlang」へ接続時、ポップアップされる認証画面から 認証を行うと白い画面になり、無線 LAN に接続できない場合の対処方法。

1. 無線の選択アイコン 奈 から無線選択画面を表示させ、「wlang」を選択すると以下の認証 画面がポップアップされます。

|                                  |                                                | ·WLANg"LT资源                                                                                                    | _                     |
|----------------------------------|------------------------------------------------|----------------------------------------------------------------------------------------------------|-----------------------|
|                                  |                                                | 東京外国語大学キャンパスネットワーク認証ページ                                                                                                    |                       |
|                                  | Network authentication for TUFS campus network |                                                                                                    | a dan 2               |
|                                  |                                                | 総合情報コラボレーションセンター(ICC)発行のキャンパスネットワーク<br>「ユーザ名」と「ネットワークパスフード」(赤パスフード)を入力して下<br>Input your 'Username' and 'Network password (RAS password)' in<br>boxes. | au,<br>nto below      |
| Contras.                         |                                                | ユーザ名 (Username)<br>ネットワークパスワード<br>Network password<br>(RAS password)                                                                                  |                       |
| NA. VAD                          |                                                | *従来からの利用者は、ネットワークパスワード欄にRASパスワードを入:<br>い.                                                                                                    | hut<#                 |
| A A LANG                         |                                                | *ログインの際は、必ず本人のアカウントを使用してください。<br>他人のアカウントでログインすることは、アカウントの不正使用です。                                                                                     | Distant               |
|                                  |                                                | キャンパスネットワークに接触する RA人力<br>Connect to the campus network reset                                                                                          | KODO<br>exitable 7.21 |
|                                  | 3.5                                            | ≅ wian.tufs.ac.jp                                                                                                    | 中+ンセル                 |
|                                  | seculty                                        | Line of Line Lot The                                                                                                    | Macintosh HD          |
| CALIFORNIA DE TRO DE MILLON PROM |                                                |                                                                                                    |                       |
|                                  | 📀 🧭 ዀ 🗉 🚺 🛛                                    | 1 122 🔲 🚺 📝 🕵 🛞 1005 😁 🏹 📑 🗂                                                                                                    | 0000000000            |

2. 表示された認証画面に ID,PW を入力し「接続する」ボタンを押すと白い画面になります。 この時点ではまだ無線 LAN ヘアクセスできません。

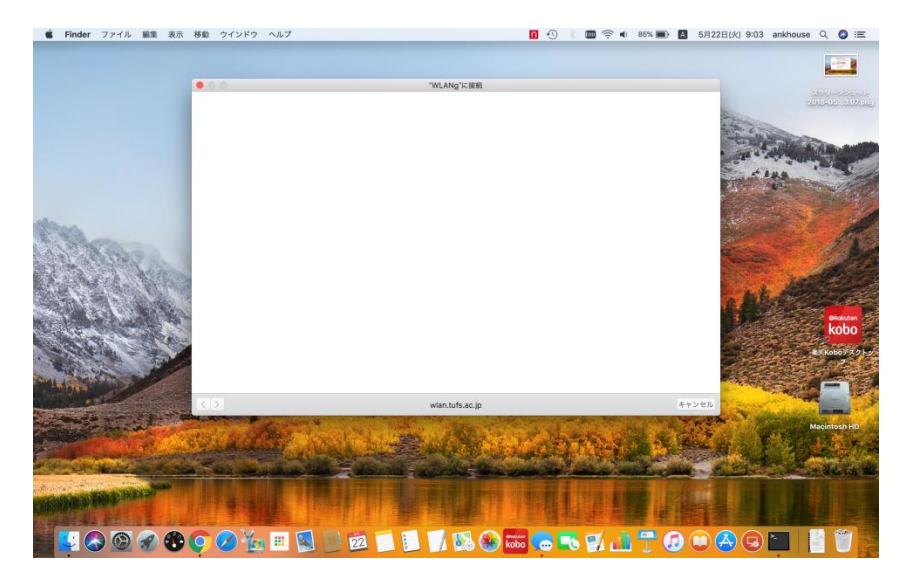

東京外国語大学 総合情報コラボレーションセンター 2018年6月1日

3. 次にブラウザを開き任意のページ(例:www.yahoo.co.jp) ヘアクセスすると認証画面ヘリダ イレクトされます。

(リダイレクトされない場合は<u>https://wlan.tufs.ac.jp:8080/index.asp</u>を直接入力して下さい。)

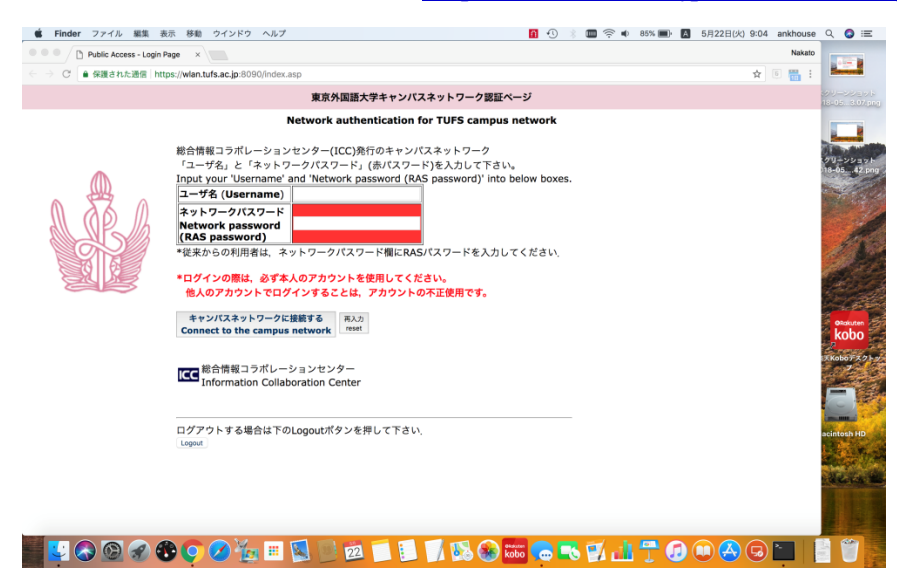

4. ブラウザに表示された認証画面から ID、PW を入力すると正常に認証され、無線 LAN に接続できるようになります。

| Welcome                                                | ×                                             |                                 | Nakato    | 1000                                                                                                    |
|--------------------------------------------------------|-----------------------------------------------|---------------------------------|-----------|----------------------------------------------------------------------------------------------------|
| $\Rightarrow$ $\bigcirc$ $\bigcirc$ wian.tufs.ac.jp:80 | 80/welcome.asp                                |                                 | 야 ☆ 🖲 🛗 : | Sec. 1                                                                                                    |
|                                                        | 東京外国語大学キャンパスネ                                 | ットワーク:認証成功                      |           | ンクリーンショット<br>18-05 3.07.pr                                                                                      |
|                                                        | TUFS campus network: Aut                      | hentication succeeded           |           |                                                                                                    |
|                                                        | ネットワーク認証に成功しました。<br>Authentication succeeded. |                                 |           | 90-25-25<br>18-0542 pro<br>18-0542 pro<br>18-05421 pro<br>18-05421 pro<br>00:0000000000000000000000000000000000 |
|                                                        | 総合情報コラボレー<br>Information Colla                | -ションセンター<br>Distribution Center |           | FKob67271                                                                                                    |
|                                                        | ログアウトする場合は下のLogot<br>Logot                    | <b>ルポタンを押して下さい</b>              |           | acintosh HD                                                                                                    |

5. リダイレクトがされず、かつ URL を直接入力しても認証画面が表示されない場合は

デアイコンから「wi-fiを切にする」を選択し、再度オンにして1からの手順を試してみて下
さい。

問い合わせ先: icc-service@tufs.ac.jp